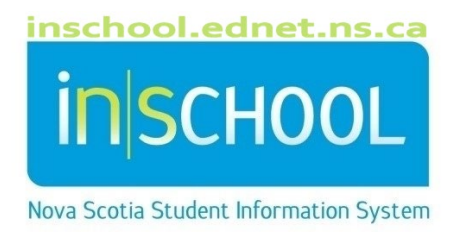

## Nova Scotia Public Education System **Provincial Evaluations and Examinations Additional Reports**

User Guide

Revision Date: September 25, 2024 Administrators can view a variety of additional school-level reports for assessments and examinations.

- 1. From the PowerSchool home screen, in the **Data and Reporting** menu, click on **Custom Reports**.
- 2. Click on Administrator to expand the dropdown menu.
- 3. Click on Assessment Report Additional Reports.

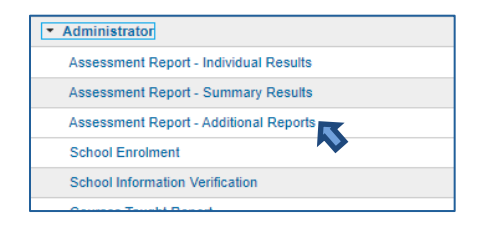

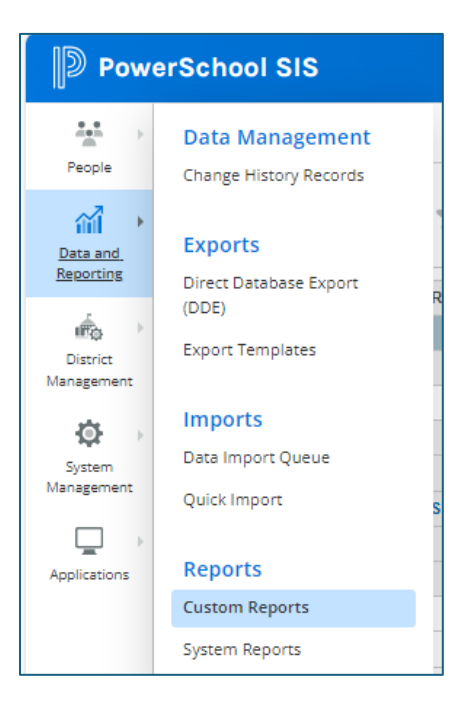

- 4. This link will open a new tab leading to additional assessment reports **by year**, dating back to 2021-2022. Within each year, reports are posted by **grade**.
- 5. Clicking on **Parent Directory** will lead back to the previous list of folders.
- 6. Reports can be downloaded.

2

7. When finished, users can logout or close the browser window.

| ort files by clicking on them. Clicki                                                                     | ng on the Parent Directory link will take you back to the previo                                                                                                  | us folder.                                                                    |                  |
|----------------------------------------------------------------------------------------------------|----------------------------------------------------------------------------------------------------|-------------------------------------------------------------------------------|------------------|
| Name                                                                                                    | Last modified                                                                                                    | Size Description                                                              |                  |
|                                                                                                    |                                                                                                    |                                                                               |                  |
|                                                                                                    |                                                                                                    |                                                                               |                  |
| 2021-22/                                                                                                  | 4 months ann                                                                                                    |                                                                               |                  |
| 2021-22/<br>The links below will direct y<br>report files by clicking on th                               | d months and<br>ou to the reports available by year and grade level. Once you<br>em. Clicking on the Parent Directory link will take you back to                  | are in the desired grade level folder, do<br>the previous folder.             | downl            |
| 2021-22/<br>The links below will direct y<br>report files by clicking on th<br>Name                       | 4 months and<br>ou to the reports available by year and grade level. Once you<br>em. Clicking on the Parent Directory link will take you back to<br>Last modified | are in the desired grade level folder, do<br>the previous folder.<br>Size Des | down <br>)escrip |
| 2021-22/<br>The links below will direct y<br>report files by clicking on th<br>Name<br>< Parent Directory | A months and<br>ou to the reports available by year and grade level. Once you<br>em. Clicking on the Parent Directory link will take you back to<br>Last modified | are in the desired grade level folder, do<br>the previous folder.<br>Size Des | down <br>)escriț |

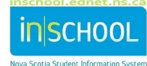